## 犇亞證券各平台密碼變更操作手冊

| 平台名稱            | 圖示         | 密碼變更方式                                                                       |
|-----------------|------------|------------------------------------------------------------------------------|
| eStocKKing AP 版 | -Stockking | 步驟: 登入系統後點選上方 [功能] – [更改密碼] · 出現更改密碼視窗後 · 輸入舊密碼及新密碼 2 次後 · 點選[確定]鍵 · 完成密碼變更。 |

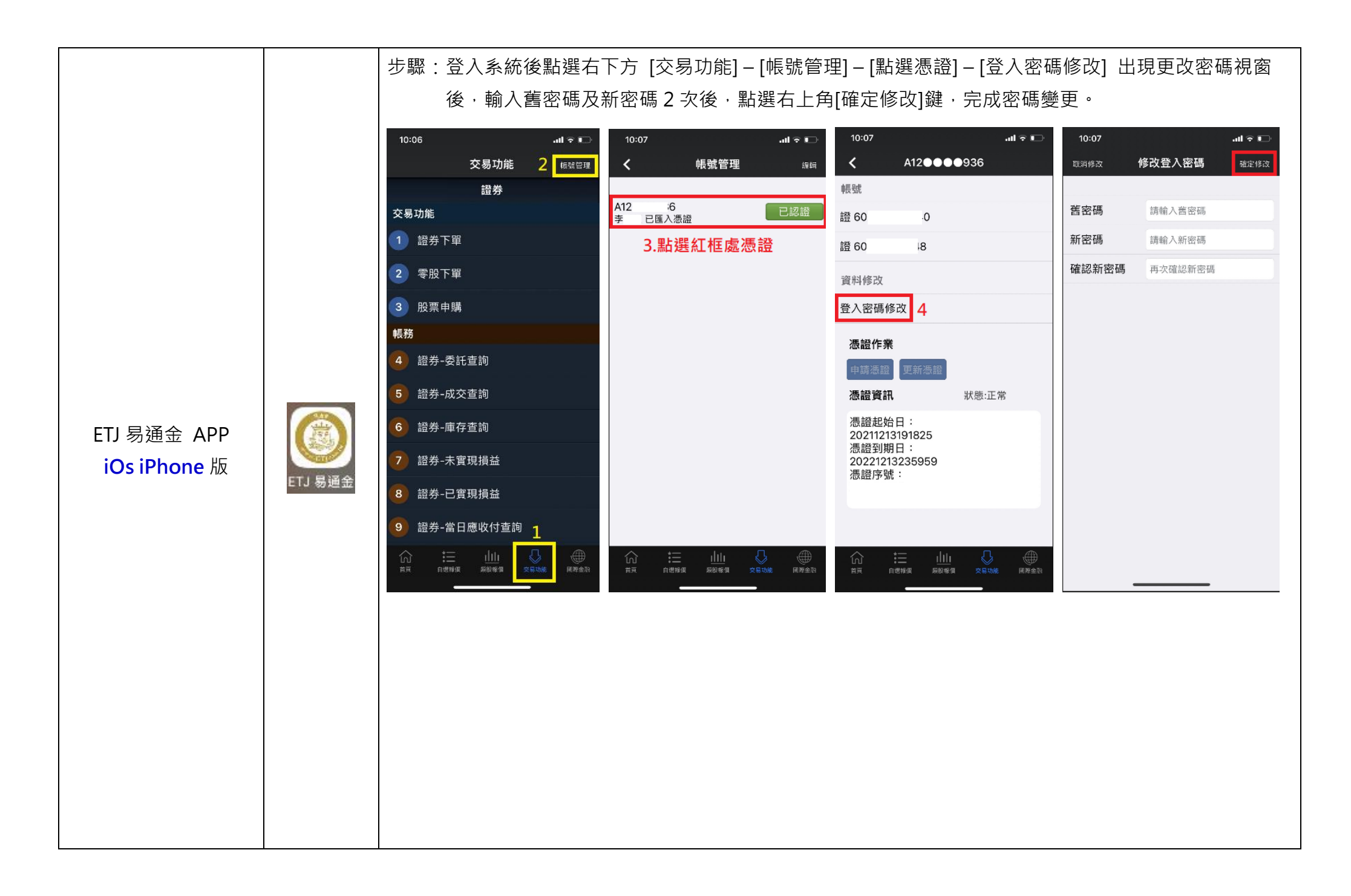

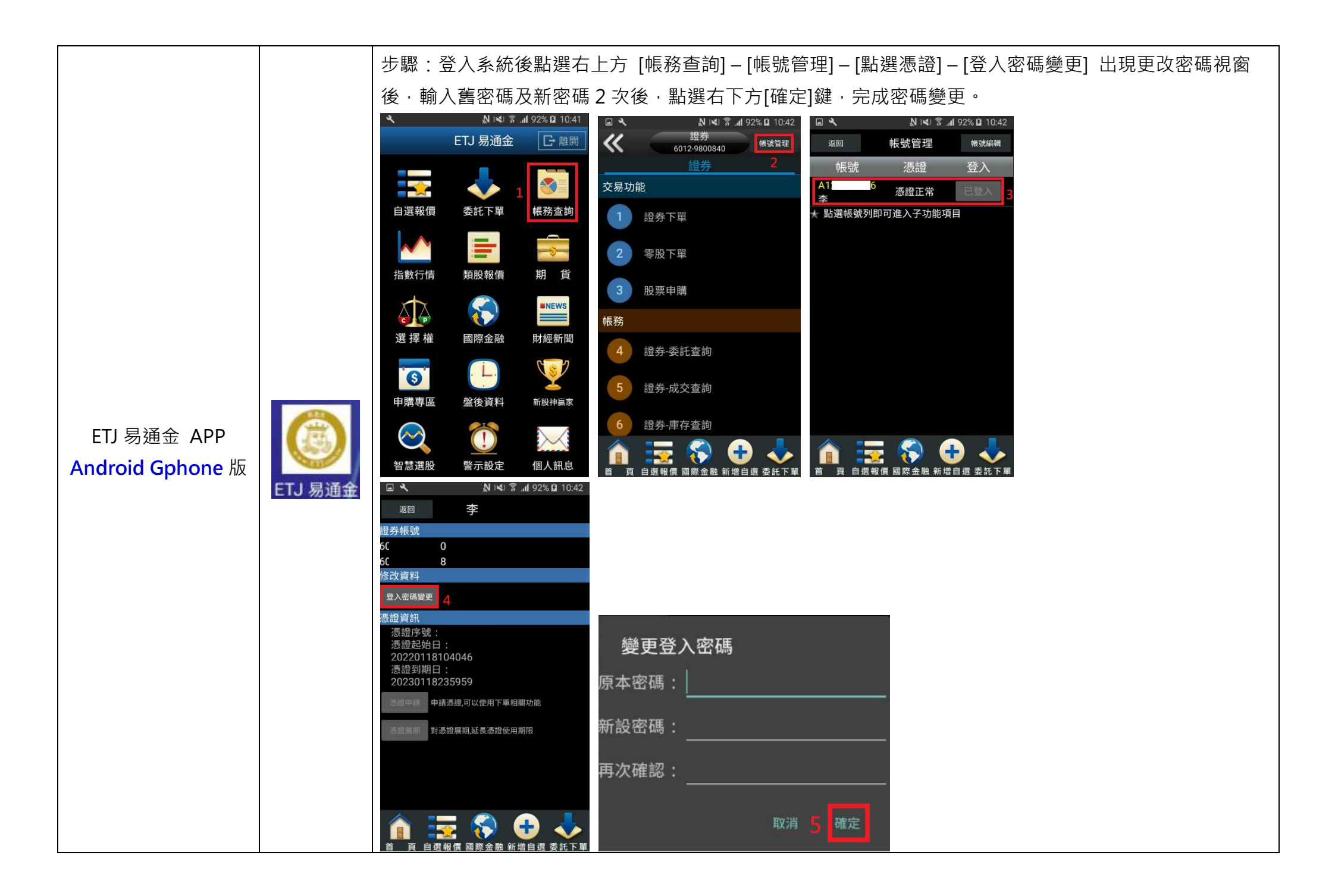

步驟:登入系統後點選左上方直條功能棒,上方出現橫列功能列,功能列向左滑至最後,點選[系統設定]-[修改密碼],出現更改密碼視窗後,輸入舊密碼及新密碼2次後,點選左下方[確定]鍵,完成密碼變 重。 10:59 .ul 🕆 🗖 11:00 .ոl 🕆 🗖 11:00 배 중 🗖 分遣人 ☆ 系統 設定 ● 即時 選股 新股 設定 Х 修改登入密碼 自瞄 舊密碼 編輯 登出系統 登出 Q 自選 |類股 |排行 新密碼 自選股: e桶金 3 修改密碼 帳戶資訊 密碼確認 股名 成交價 漲跌 漲幅 帳號: 6( 33.40 🥥 0.18 元大高股息 確定 取消 國泰永續 19.49 🧊 0.12 0.62 主動回報 設定回報 高股息 e桶金 APP 4 台汽電 37.40 🌒--是否顯示主動回報 顯示委託及成交 \*密碼長度為6~10碼,應包含英文與數字,請注意 iOs iPhone 版 大小寫及[Num Lock]燈號 台灣高鐵 29.10 🌒 ---犇亞證券 \*若您在本公司開立多個帳戶,請以最新開戶之密 版本: 正式版 2.0.3 (30) 碼登入 3210.00 2.56 信驊 台積電 674.00 🕥 9.00 1.32% 憑證資訊 查詢憑證狀態 世芯-KY 987.00 🗩 44.00 4.67% 憑證起始日: 2021/11/19 08:56:47 78.10 👩 0.60 0.77 勤誠 憑證到期日: 2022/11/30 23:59:59 703.00 🕥 5.00 精測 0.71% 憑證序號:

|                              |                | 步驟:登入系統後點選左上方3橫條功能棒,左方會出現直列一排功能列,向上滑至最下方,點選                                                                                                    |
|------------------------------|----------------|----------------------------------------------------------------------------------------------------|
|                              |                | [系統設定] – [密碼更改] ·出現更改密碼視窗後·輸入舊密碼及新密碼 2 次後·點選左下方[確定]                                                                                                    |
|                              |                | 鍵、完成密碼變更。                                                                                                    |
|                              |                | 自選-e桶金 整 Q 犇亞estockking 整 Q 系統設定 密碼更改                                                                                                    |
|                              |                |                                                                                                    |
|                              |                | □ □ □ □ □ □ □ □ □ □ □ □ □ □ □ □ □ □ □                                                                                                    |
|                              |                | 0056 35.31 (0.2) 5.37 to 2) 5.37 to 2) 5.3 |
|                              |                | 00878     19.49     +0.12     0.62%     申購作業     前始日期: 2021/07/29 13:05:28     確定     4     取消       1     台湾雷     02.05     0.00%     結束日期: 2022/07/29 23:59:59     確定     4     取消                                                                                                    |
|                              |                | 1 分離 3926 37.35 -0.05 -0.13%<br>銀行餘額查詢<br>注意大小寫<br>2 000%<br>注意大小寫                                                                                                    |
|                              |                | 日常問題 29.10 0.00 0.00%<br>2633 2633 263 263 263 263 263 263 263 2                                                                                                    |
| e 桶金 APP<br>Android Gphone 版 | Sanatura<br>舞亞 | 信驊<br>5274         3215         +85         2.72%         1:正常:1-0         S:正常:1-0         0.47104-0           回報連線         回報連線                                                                                                    |
|                              |                | 台積電 674 -9 -1.32%<br>2330 674 -9 -1.32%<br>推播記錄 -1.46%<br>R.正常:1                                                                                                    |
|                              |                | 世芯-KY 985 +42 4.45% 其他 ^ 4.45% K / / / / / / / / / / / / / / / / / /                                                                                                    |
|                              | estockking     | → 勤誠 78.0 +0.5 0.65%<br><u>8210</u> 78.0 +0.5 0.65%<br>產業新聞 0.65%<br>快速輸入: ○ 是 ● 否                                                                                                    |
|                              |                | 精測 703 -5 -0.71%     -0.71%                                                                                                    |
|                              |                | 京鼎<br>3413     263.5     +4.5     1.74%       離開APP     1.74%                                                                                                    |
|                              |                |                                                                                                    |
|                              |                |                                                                                                    |
|                              |                |                                                                                                    |
|                              |                |                                                                                                    |
|                              |                |                                                                                                    |
|                              |                |                                                                                                    |
|                              |                |                                                                                                    |
|                              |                |                                                                                                    |

|                  | 步驟:登入系統後點選上方功能列 [服務 e 櫃檯] – [修改登入密碼],出現更改密碼視窗後,輸入舊密碼及<br>新密碼 2 次後,點選[確定]鍵,完成密碼變更。                                                                                                    |
|------------------|----------------------------------------------------------------------------------------------------|
| eStocKKing Web 版 | $\leftrightarrow \rightarrow \mathbb{C}$ is sime sime b2.etj.com.tw/PRIMWeb/Default.aspx                                                                                                    |
|                  | 全区のののの       重整       完整 下單       證券帳務       選股大師       服務の推進       新 間       公 告            ・          ・          ・          ・          ・          ・          ・          ・          ・          ・          ・          ・          ・          ・          ・          ・          ・          ・          ・          ・          ・          ・          ・          ・          ・          ・          ・          ・          ・          ・          ・          ・          ・          ・          ・          ・          ・          ・          ・          ・          ・          ・          ・          ・          ・          ・          ・          ・          ・          ・          ・          ・          ・          ・          ・          ・          ・          ・          ・          ・          ・          ・          ・          ・          ・          ・          ・          ・          ・          ・          ・ |
|                  | 請翰入原登入密碼:                                                                                                    |